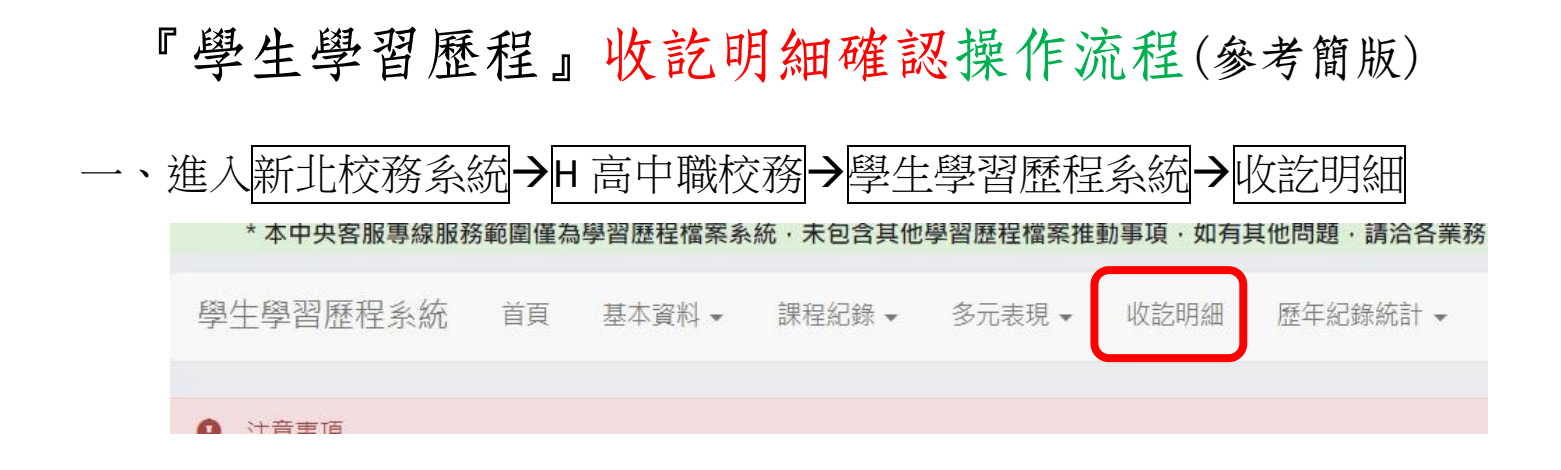

二、輸入收訖明細學年期後(分別輸入110、1),點選查詢

| 收訖明細學<br>年期 | 學年 110 | ✔ 學期 1 | ✓ 查詢 |
|-------------|--------|--------|------|

三、依公告表列2項明細類別,分別點選查詢

| 收訖明細學年期 |   |
|---------|---|
|         |   |
|         | V |

◎以修課紀錄為例,點選後如下圖:

|                   | IRCH C                          |      |      | )      |      |      |      |        |        |
|-------------------|---------------------------------|------|------|--------|------|------|------|--------|--------|
| 1                 | 學生資料                            |      |      |        |      |      |      |        |        |
| 班務                | a: ett:                         |      | 2    |        |      |      |      |        |        |
|                   |                                 |      |      |        |      |      |      |        |        |
| 調期                | 成績                              |      |      |        |      |      |      |        |        |
| 3期<br>#           | 成績<br>科目名稱                      | 開課年級 | 修課學分 | 學期學業成績 | 成績及格 | 補考成績 | 補考及格 | 是否採計學分 | 質性文字描述 |
| 3期<br>#<br>1      | 成績<br><b>科目名稱</b><br>國語文        | 開課年級 | 修課學分 | 學期學業成績 | 成績及格 | 補考成績 | 補考及格 | 是否採計學分 | 質性文字描述 |
| 3期<br>¥<br>1<br>2 | 成績<br><b>科目名稱</b><br>國語文<br>英語文 | 開課年級 | 修課學分 | 學期學業成績 | 成績及格 | 補考成績 | 補考及格 | 是否採計學分 | 質性文字描述 |

## 請確認自己的科目、成績等資料是否正確!

p. s. 修課紀錄可至校務行政系統中的「成績系統」中對照查詢, 校內幹部 經歷可至校務行政系統中的「班級幹部管理系統(學生)」對照查詢

- 四、 修課紀錄 和 校內幹部經歷 的最下方均有以下兩個選項:
- 1. 確認...資料正確:點選確認...資料 問題回報 確認「課程學習成果」資料正確 正確,在跳出詢問視窗再次詢問 時點選確定(確定後將無法修改確 認結果)
- 2. 資料有誤:點選問題回報,回報問題類別並描述,按確認送出。
- 五、收訖明細確認後,同學可自行列印留存資料,或存為 PDF 檔。(可有可無)

~以上步驟均須在期限(3/15晚上九點前)内完成~

亦可參閱「學習歷程檔案」操作手冊中的詳細說明

(在新北校務系統→H高中職校務→學習歴程檔案頁面的右下方)

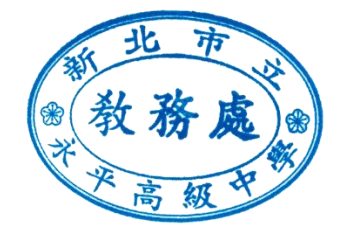

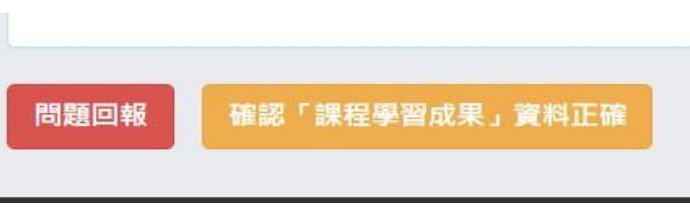